Από τη Δευτέρα 1 Νοεμβρίου έχει αλλάξει η δήλωση των self test των μαθητών. Έτσι τα τεστ θα εξακολουθήσουν να γίνονται κάθε Δευτέρα και Πέμπτη αλλά θα δηλώνονται στην πλατφόρμα edupass.gov.gr. Στην ίδια πλατφόρμα θα δηλώνονται και τα στοιχεία για τους επισκέπτες του σχολείου (πχ γονείς)

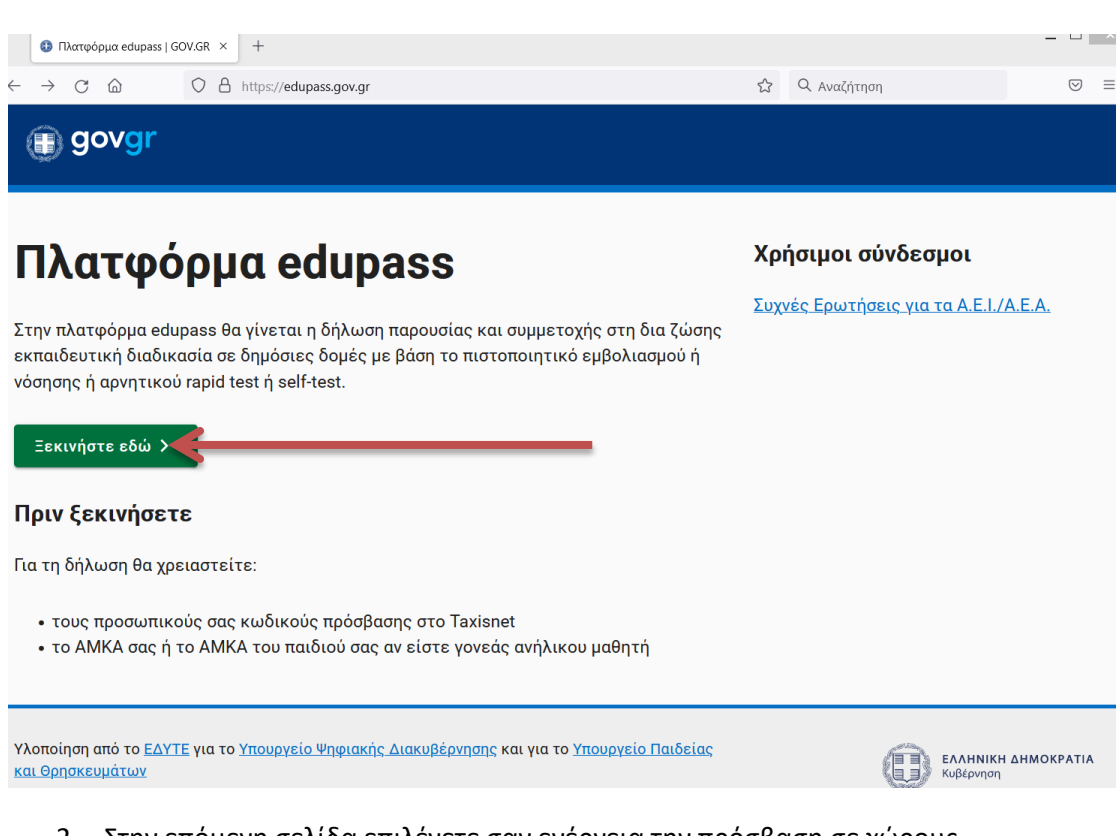

1. Συνδεθείτε στη σελίδα <u>edupass.gov.gr</u> και πατήστε στο Εεκινήστε εδο

 Στην επόμενη σελίδα επιλέγετε σαν ενέργεια την πρόσβαση σε χώρους Πρωτοβάθμιας/Δευτεροβάθμιας και πατάτε στο Συνέχεια

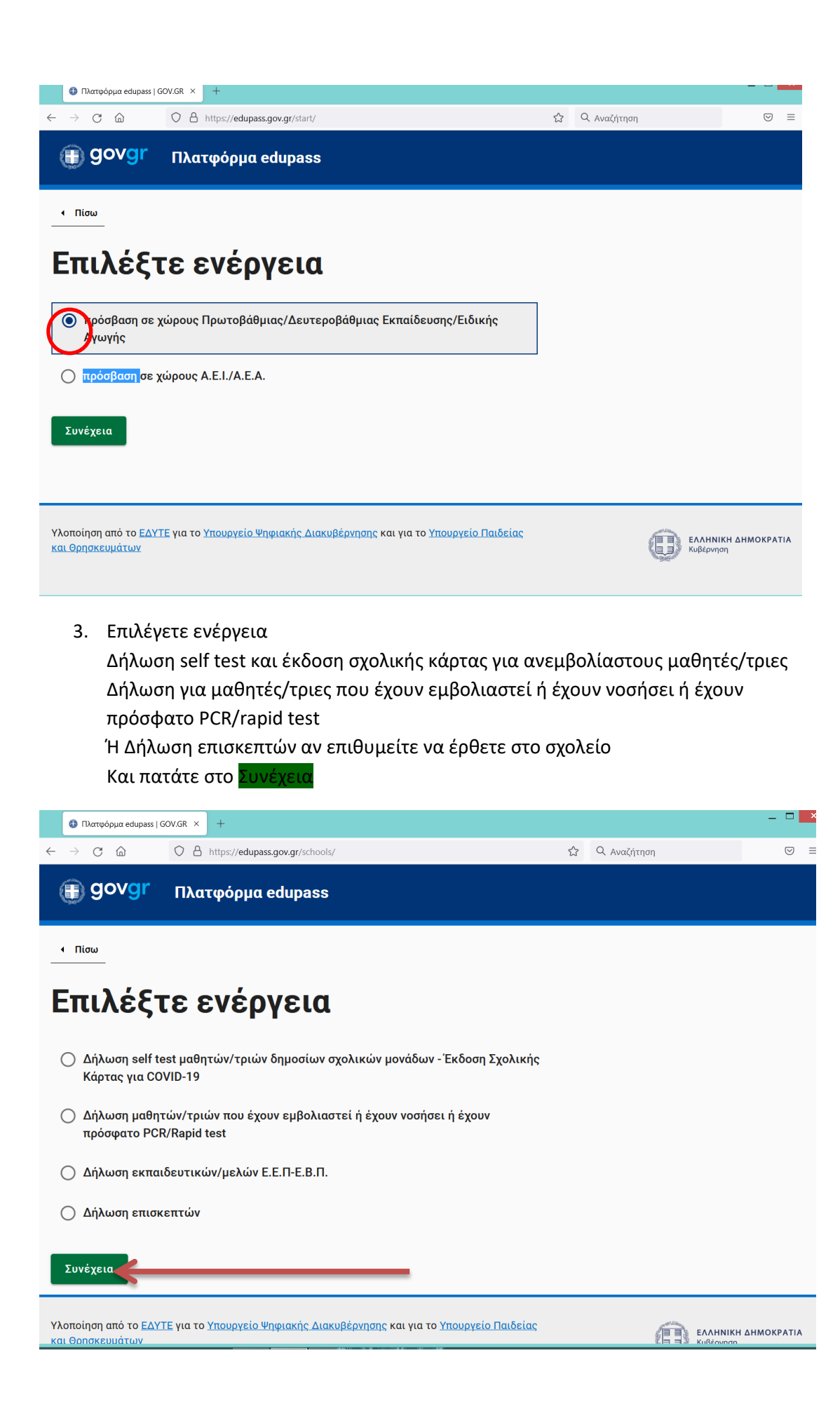

## 4. Ακολουθεί η ταυτοποίηση

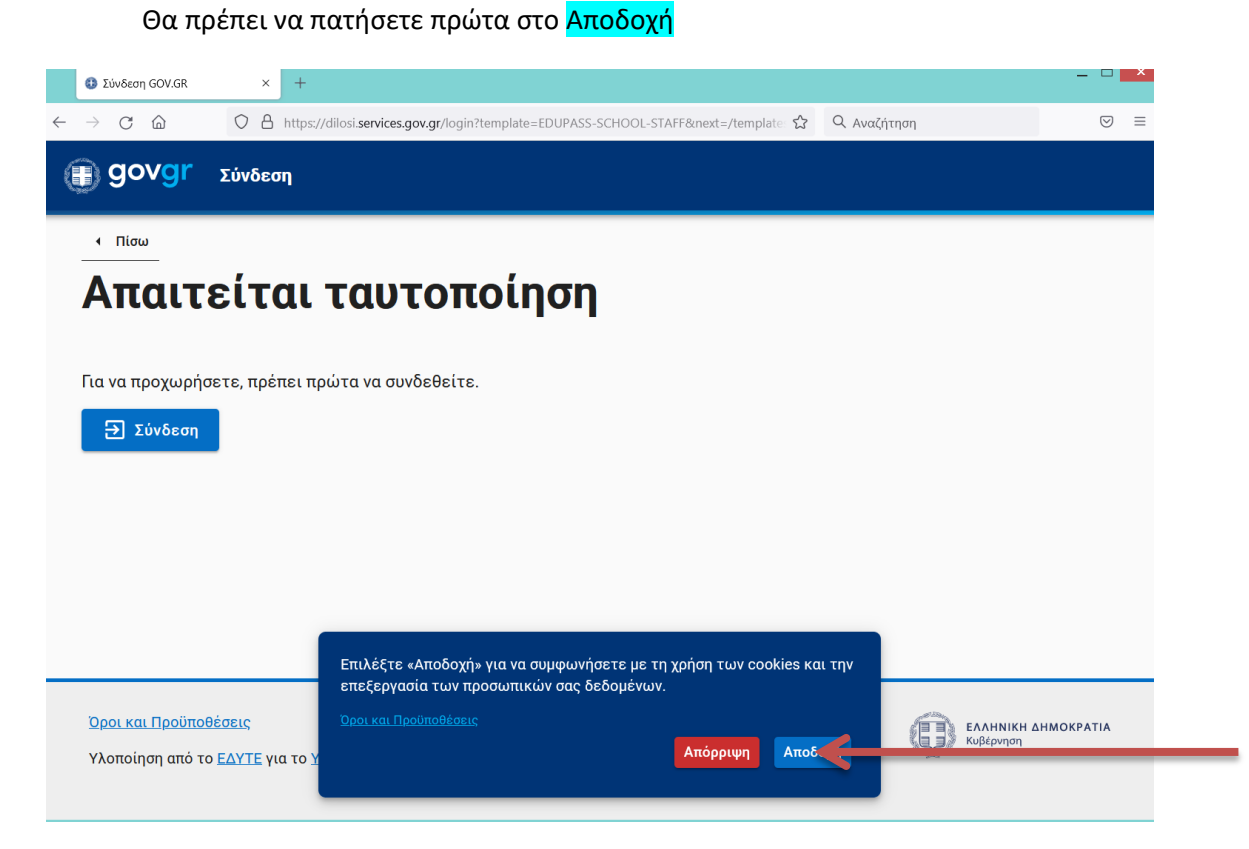

## Και αμέσως μετά στο <mark>Σύνδεση</mark>

| 🚯 Σύνδεση GOV.GR                               | × +                                                                                   |                          | _ 🗆 🗙                            |
|------------------------------------------------|---------------------------------------------------------------------------------------|--------------------------|----------------------------------|
| $\leftarrow$ $\rightarrow$ C $\textcircled{a}$ | O A https://dilosi.services.gov.gr/login?template=EDUPASS-SCHOOL-STAFF&next=/template | 🖒 🔍 Αναζήτηση            | ⊚ ≡                              |
| govgr                                          | Σύνδεση                                                                               |                          |                                  |
| <ul> <li>Πίσω</li> </ul>                       |                                                                                       |                          |                                  |
| Δπαιτ                                          | είται ταυτοποίηση                                                                     |                          |                                  |
| Andt                                           |                                                                                       |                          |                                  |
| Για να προχωρής                                | ετε, πρέπει πρώτα να συνδεθείτε.                                                      |                          |                                  |
|                                                |                                                                                       |                          |                                  |
|                                                |                                                                                       |                          |                                  |
|                                                |                                                                                       |                          |                                  |
|                                                |                                                                                       |                          |                                  |
|                                                |                                                                                       |                          |                                  |
|                                                |                                                                                       |                          |                                  |
|                                                |                                                                                       |                          |                                  |
|                                                |                                                                                       | ية العربي.<br>مثل العربي |                                  |
| <u>Όροι και Προϋπο</u>                         |                                                                                       | 8                        | ΕΛΛΗΝΙΚΗ ΔΗΜΟΚΡΑΤΙΑ<br>Κυβέρνηση |
| γλοποιηση από το                               | <u>ς έλτις για το πιουργείο ψήφιακής Διακυβερνήσης</u>                                |                          |                                  |
|                                                |                                                                                       |                          |                                  |

5. Επιλέγετε τον φορέα που έχετε λογαριασμό και μπορείτε να κάνετε την ταυτοποίηση (taxisnet, τράπεζες κλπ)

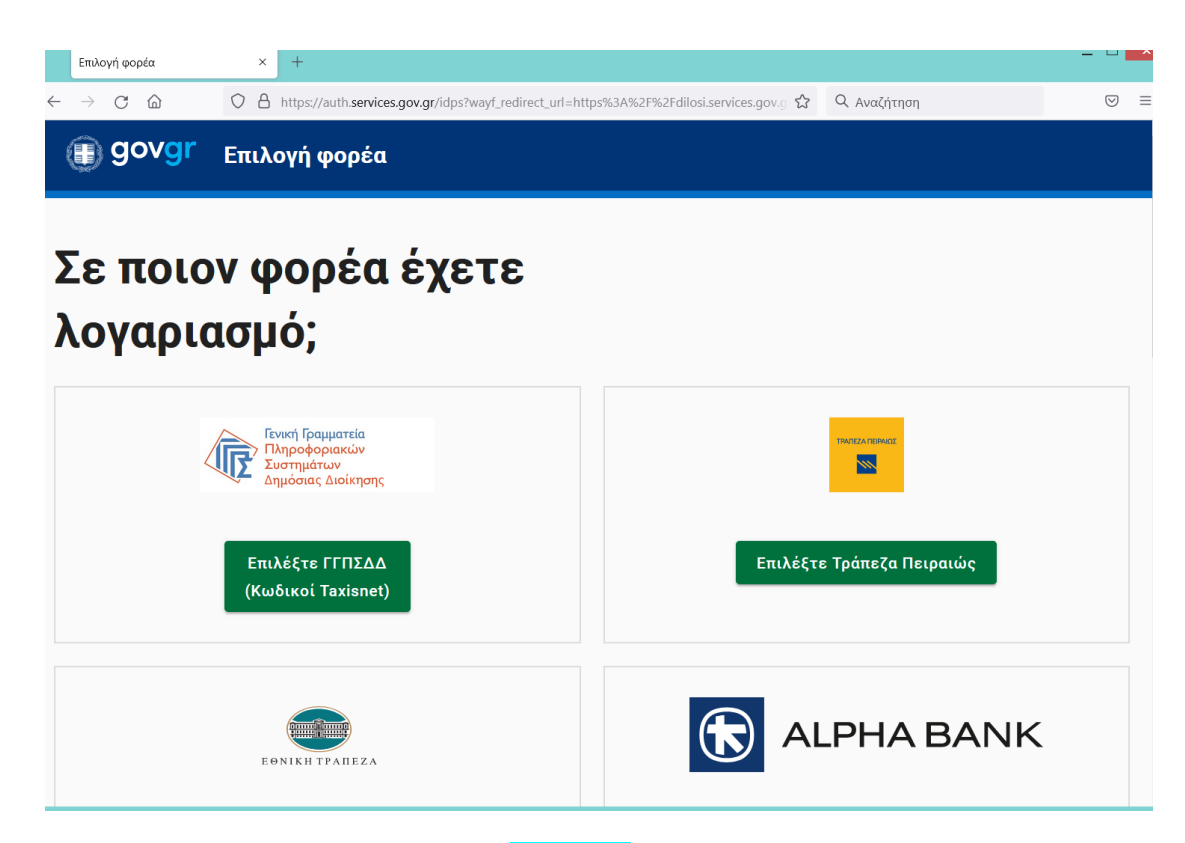

6. Αφού το επιλέξετε πατάτε στο Αποστολή για να προχωρήστε

| oauth2server × +      |                                                                                                    | _ 🗆 ×         |
|-----------------------|----------------------------------------------------------------------------------------------------|---------------|
| - → C @ ○ A == https: | //www1.gsis.gr/oauth2server/oauth/authorize?response_type=code&client_id= 🏠 🍳 Αναζήτηση                                                                                                    | $\boxtimes$ = |
|                       | Γενική Γραμματεία<br>Πληροφοριακών Συστημάτων<br>Δημόσιας Διοίκησης                                                                                                    |               |
|                       | Αυθεντικοποίηση Χρήστη                                                                                                    |               |
|                       | Σας ενημερώνουμε ότι για το σκοπό της ηλεκτρονικής ταυτοποίησής σας, η εφαρμογή<br>"Έφαρμογές Ενιαίας Ψηφιακής Πύλης" θα αποκτήσει πρόσβαση στα βασικά<br>στοιχεία Μητρώου (ΑΦΜ, Ονομα, Επώνυμο, Πατρώνυμο, Μητρώνυμο, Έτος Γέννησης)<br>που παρέχονται από το φορολογικό μητρώο του ΥΠΟΥΡΓΕΙΟΥ ΟΙΚΟΝΟΜΙΚΩΝ που<br>διαχειρίζεται η Α.Α.Δ.Ε. |               |
|                       | ΟΕπιστροφή ΘΣυνέχεια                                                                                                    |               |
|                       | Αποστολ                                                                                                    |               |
|                       |                                                                                                    |               |
|                       |                                                                                                    |               |
|                       |                                                                                                    |               |
|                       |                                                                                                    |               |
|                       |                                                                                                    |               |
|                       |                                                                                                    |               |

7. Ελέγχετε τα στοιχεία σας και πατάτε στο συνέχεια

|              | 🚯 Δήλωση EDUPASS G                           | V.GR × +                                                            |                               |             |                            |         |
|--------------|----------------------------------------------|---------------------------------------------------------------------|-------------------------------|-------------|----------------------------|---------|
| $\leftarrow$ | $\rightarrow$ C (2)                          | O A https://dilosi.services.gov.gr/templates/EDUPASS-S4             | CHOOL-STAFF/ui-form/create ද් | ζ Αναζήτηση |                            |         |
| \$           | 🗊 govgr                                      | Δήλωση EDUPASS                                                      |                               |             | ΑΝΑΣΤΑΣΙΑ ΣΩΤΗ             | ipioy : |
|              |                                              |                                                                     |                               |             |                            |         |
|              | Δηλωση EDU                                   |                                                                     | B.IT                          |             |                            |         |
|              | Επισκ                                        | όπηση των στοιχε                                                    | είων σας                      |             |                            |         |
|              | Επιβεβαιώστε ό                               | τι τα παρακάτω στοιχεία, με τα οποία έχετε συ                       | νδεθεί, είναι σωστά.          |             |                            |         |
|              | Όνομα                                        | A                                                                   |                               |             |                            |         |
|              | Επώνυμο                                      | Σ                                                                   |                               |             |                            |         |
|              | А.Ф.М.                                       | C                                                                   |                               |             |                            |         |
|              | Συνέχεια                                     |                                                                     | -                             |             |                            |         |
|              | <u>Όροι και Προϋπο</u> ί<br>Υλοποίηση από τα | <mark>έσεις</mark><br>ΕΔΥΤΕ για το Υπουργείο Ψηφιακής Διακυβέρνησης |                               | (           | ΕΛΛΗΝΙΚΗ ΔΗΜΟ<br>Κυβέρνηση | IKPATIA |

 Εμφανίζεται η παρακάτω οθόνη και το πρώτο βήμα είναι να επιλέξετε βήμα βήμα το σχολείο με τα στοιχεία που φαίνονται πιο κάτω

| 🔹 Δήλωση EDUPASS GOV.GR × +                                                                                                    |   |             |                  |
|----------------------------------------------------------------------------------------------------|---|-------------|------------------|
| $\leftarrow$ $\rightarrow$ C $\textcircled{a}$ https://dilosi.services.gov.gr/templates/EDUPASS-SCHOOL-STAFF/ui-form/choose/                      | ☆ | Q Αναζήτηση |                  |
| ອັງອັນອີ Δήλωση EDUPASS                                                                                                    |   | AI          | ΝΑΣΤΑΣΙΑ ΣΩΤΗΡΙΟ |
| Δήλωση EDUPASS - Εκπαιδευτικοί/ Μέλη Ε.Ε.Π Ε.Β.Π<br><b>Συμπληρώστε τα στοιχεία του σχολείου στο οποίο θέλετε να</b><br><b>υποβάλετε τη δήλωση</b> |   |             |                  |
| Σχολεία                                                                                                    |   |             |                  |
| Δεν έχουν επιλεγεί σχολεία                                                                                                    |   |             |                  |
| Προσθήκη σχολείου                                                                                                    |   |             |                  |
| <b>Συμπληρώστε τον ΑΜΚΑ σας</b><br>ΑΜΚΑ                                                                                                    |   |             |                  |
| <hr/>                                                                                                    |   | _           |                  |
| Επιθυμώ τα στοιχεία μου (εμβολιασμού, νόσησης, rapid test, PCR test) να<br>προωθούνται αυτομάτως από την ΗΔΙΚΑ στο σύστημα edupass.               |   |             |                  |
| tps://gov.gr                                                                                                    |   |             |                  |

Τα στοιχεία του σχολείου μπορείτε να τα αποθηκεύσετε για τους μαθητές

| G Google                                       | × 🕅 Εισερχόμενα (720) - κατε68880 🔍 M edupass και περισστικά μας - 🗠 × 😝 Δήλωση EDUPASS GOV.GR 🛛 ×                                        | – ø ×                                                             |
|------------------------------------------------|----------------------------------------------------------------------------------------------------|-------------------------------------------------------------------|
| $\leftarrow$ $\rightarrow$ C $\textcircled{a}$ | O A https://dilosi.services.gov.gr/templates/EDUPASS-SCHOOL-STAFF/ui-form/choose/ 🗘 Q Search                                              | ♡ ± 🗉 🔹 ≡                                                         |
| 🗘 Most Visited 📵 Getting St                    | arted 😵 Το ατρόμητο padlet μ М mail.google 💮 https://eclass11.sch.gr 🚥 Επιμορφωτικό Υλικό 🗊 Επιμόρφωση Τ4Ε   Δ1 🧿 Free screen recorder, v | >> 🗋 Other Bookmarks                                              |
| Δήλωση Ε<br><b>Συμπληρ</b>                     | ΟΜΡΛΟΟ Γ                                                                                                    | ^                                                                 |
| υποβάλε                                        |                                                                                                    |                                                                   |
| Σχολεία                                        | κεντρικής μακεδονίας 🗸                                                                                                    | *                                                                 |
| Δεν έχουν ε                                    | Περιφερειακή Ενότητα<br>ΘΕΣΣΑΛΟΝΙΚΗΣ                                                                                                    |                                                                   |
| <u>Προσθήκη σ</u>                              | ο Δήμος                                                                                                    | \$                                                                |
| Συμπληρ                                        |                                                                                                    |                                                                   |
| АМКА                                           |                                                                                                    |                                                                   |
|                                                | Ημερήσιο Γυμνάσιο                                                                                                    |                                                                   |
| Επιθυμώ τα<br>αυτομάτως                        |                                                                                                    | ×                                                                 |
| Πληκτρολογή                                    | στε εδώ για αναζήτηση 🛛 🛱 📆 🐋 🔛                                                                                                    | ^ Ф») <i>(с. Ф</i> ЕNG <sup>10:08</sup> µµ<br>31/10/2021 <b>₹</b> |

9. Συμπληρώνετε το ΑΜΚΑ του παιδιού και κάνετε υποβολή

| Σχολεία                                                                 |          |    |  |
|-------------------------------------------------------------------------|----------|----|--|
| 3ο ΗΜΕΡΗΣΙΟ ΓΥΜΝΑΣΙΟ ΚΑΛΑΜΑΡΙΑΣ                                         | Διαγραφή |    |  |
| Προσθήκη σχολείου                                                       |          |    |  |
| Συμπληρώστε τον ΑΜΚΑ σας                                                |          |    |  |
|                                                                         |          |    |  |
| AMKA                                                                    |          |    |  |
|                                                                         |          |    |  |
| Επιθυμώ τα στοιχεία μου (εμβολιασμού, νόσησης, rapid test, PCR test) να |          |    |  |
| προωθούνται αυτομάτως από την ΗΔΙΚΑ στο σύστημα edupass.                |          |    |  |
| NAI                                                                     |          |    |  |
|                                                                         |          |    |  |
| Υποβολή                                                                 |          |    |  |
|                                                                         |          |    |  |
|                                                                         |          |    |  |
| Όροι και Προϋποθέσεις                                                   |          | f. |  |